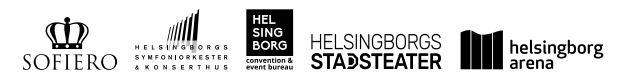

# Riktlinjer för arbetsanpassade glasögon (bildskärmsglasögon och skyddsglasögon)

## Avtal för arbetsanpassade glasögon

Helsingborg Arena och Scen har avtal med Synsam Group Sweden AB. Synsam har idag tre butiker i Helsingborg, varav två i centrum och en på Väla.

#### **Avtalets omfattning**

Synsam genomför synundersökning samt tillhandahåller arbetsanpassade glasögon (bildskärmsglasögon och skyddsglasögon) enligt upphandlat sortiment. I de fall du önskar annat än avtalat sortiment, bekostar du själv mellanskillnaden och betala denna kostnad direkt till Synsam.

#### Vem kan få arbetsanpassade glasögon?

Alla medarbetare har möjlighet att genomföra en synundersökning om det finns ett upplevt behov. Om undersökningen visar att du behöver arbetsanpassade glasögon har du möjlighet att skaffa detta med stöd från oss som arbetsgivare.

### Vad ingår i avtalet som Helsingborg Arena och Scen AB har upphandlat?

Synundersökning Enkelslipade glas Närprogressiva glas Rumsprogressiva glas Antireflexbehandling Hårdytebehandling Båge ur upphandlat sortiment

#### Så här går du till väga:

På Synsams webbplats www.synsam.se bokar du din tid för synundersökning och det är också via Synsams webbplats som du skickar en rekvisition för din chef att digitalt signera. När din chef godkänt rekvisitionen får du en bekräftelse på bokad tid från Synsam. Följ anvisningen steg för steg nedan.

Viktigt att du tar med dig godkänd rekvisition och legitimation till ditt bokade besök.

1. Boka Synundersökning Terminalglasögon/Skyddsglasögon

| ONNEMANG GLASOGON - SOLGLASOGON - SPORTS - LINSER - C                                                                                           | GONHALSA FORETAG OM OSS - Q :                                                                                                    | sok på synsam.se               |
|----------------------------------------------------------------------------------------------------|----------------------------------------------------------------------------------------------------|--------------------------------|
| Erbjudandet 50% på bågen vid bokad synundenst-<br>Kan ej kombineras med andro rabatter, gå                                                      | ning gäller under en begränsad tidsperiod vid köp av kompletta glastgan.<br>Her ej bågar från Lindberg & Sihouette, Avviketer kan förekomma. |                                |
| Viktig information Med anledning av utvecklingen av Corons covid-19 är vi på Syn                                                                | sam just nu witra noga med hygiener, vi har mydeit höga hygien- och städnut                                                                  | tiner i alla våra buttiler. Vå |
| medarbetare sälerställer god handhygen och våra instrument deanfekteras altid eft                                                               | er användning. Vi eitijuder öven dig som kund handtvätt och handigelt vid be                                                                 |                                |
| nana om vara kunder och medarbetare, in har oven gatt ut med forsærnter am att in<br>tid längre fram när du är heit fitik. Har d                | al komma ta jasket vio jasketmayrepton. Hor du totsynings- eller maarida<br>Is frágar ár du válkommen att kontokta als på 08 - 400 50 450.   |                                |
|                                                                                                    |                                                                                                    |                                |
|                                                                                                    |                                                                                                    |                                |
| VÄLJÖG                                                                                                    | ONUNDERSÖKNING                                                                                                    |                                |
|                                                                                                    |                                                                                                    |                                |
|                                                                                                    |                                                                                                    |                                |
|                                                                                                    |                                                                                                    |                                |
| UNDERDÓRDEND                                                                                                    | unantisõionnis                                                                                                    |                                |
| Synundersökning nytt abonnemgng för                                                                                                    | Synundersökning - glasögon                                                                                                    |                                |
| alasõgon eller i kombination med linser                                                                                                    | -,                                                                                                    | 299:-                          |
| glasogon ener i kombinación med maer                                                                                                    | pris 449 kr (rabothen dros ov i konor)                                                                                                    | -                              |
| Symundersökning tillr dig som önskar teckna abornersong tillr<br>skasöson eller i kumblination med finan (50 mini)                              |                                                                                                    | ingår vid abennemang           |
| Brandhar and a second second second                                                                                                    | LÄSMER KOKATE                                                                                                    |                                |
| LÄSMER BOKATED                                                                                                    |                                                                                                    |                                |
|                                                                                                    |                                                                                                    |                                |
|                                                                                                    |                                                                                                    |                                |
|                                                                                                    |                                                                                                    |                                |
| UNDERSCRIPTING - STILLRADOWNING                                                                                                    | PONESAD.                                                                                                    |                                |
| Synundersökning + Stilexpert 2001-                                                                                                    | Terminalglasögon/skyddsglasögon                                                                                                    |                                |
| Vi hjäper deg oft hitto de perfekto bågarna enprosede till just slive                                                                           | Symundersäksing für dig med reissleition från arterhojissen (30 m                                                                            | ing 1                          |
|                                                                                                    |                                                                                                    |                                |
| behov, zino tilnger och din still. Synundersäkning (30 min) +                                                                                   |                                                                                                    |                                |
| behov, diss Tilsger och dis still. Sprundesälkning (30 min) +<br>stärdagioning (30 min), Aust nu 200 trr (Cni pris 540 kr)<br>Ingår vid abanner | Nong (LÄSMER) ROMATED                                                                                                    |                                |

2. Välj butik och tid

| SYN         | SAM                                    | 9 Hitta butik | ③ Boka synunde     | ersökning 🔍 K | undservice ~ 1 | 🖞 Hitt konto – | Varukargi lega varar 🔽 |
|-------------|----------------------------------------|---------------|--------------------|---------------|----------------|----------------|------------------------|
| ABONINEMANG | GLASÕGON ~ SOLOLASÕO                   |               | - UNSER - ÓG       | IONHÁLSA 10   | RETAG OH O     | <b>15</b> -    | Q. 58k på synsom av    |
|             |                                        | Q, Syn        | som Alingsås       |               |                |                |                        |
|             |                                        | vikanila      | BASTE BUTIK OCH II | ITABUTIK      |                |                | 8                      |
|             | марто<br>Månda<br>11:30<br>(вока речна | ng 22 feb     | oruari             |               |                |                | Anumeure -             |
|             | 14149 22/2                             | 18 1/2        | 08824/2            | 108.25/2      | FBE 36/2       | 100.27/2       | 50H 2H/2               |
|             | 11:50                                  | 01 50         | 10:50              | 09.00         | 09:30          |                |                        |
|             | 12:30                                  |               | 12:30              | 10.00         | 12:00          |                |                        |
|             | 14:30                                  | 10.50         | 14:30              | 10.30         | 12:50          |                |                        |
|             | 56.30                                  | 11.30         | 15-00              | 11.00         | 14:00          |                |                        |
|             | 17,00                                  | 12:00         | 15:30              | 12:00         | 14:30          |                |                        |
|             |                                        | 14:30         | 16.30              | 12:59         | 15-00          |                |                        |
|             |                                        | 15.00         |                    | 14.00         | 15-30          |                |                        |

3. Fyll i dina kontaktuppgifter

| SYNSAM 🕈 Hitta butik 💿 Boka synunderskining 🤸 Kundservice - 🖉 Hitt konto - Vorutorgi lega voor 💆 |                                                                                 |  |  |  |  |  |
|--------------------------------------------------------------------------------------------------|---------------------------------------------------------------------------------|--|--|--|--|--|
| ABONNEMANG GLASÖGON - SOLGLASÖGON - SPORTS - LINSER                                              | OGONHÁLSA FÖRETAG OM OSS - Q. Sök på synsam.se                                  |  |  |  |  |  |
| Din bokning                                                                                      | PILLIONT PERSOnerander (PÖR Deljouren)<br> UUUJendo - Peren                     |  |  |  |  |  |
| usottsövens<br>– Terminalgiasögon/skyddsglasögon<br><u>BUTIK&amp;TD</u><br>– Synsam Alingsös     | PYLLIDITTNAMN                                                                   |  |  |  |  |  |
|                                                                                                  | Firnama                                                                         |  |  |  |  |  |
| 26 februari, 14:00                                                                               | PYLLI DIN E-POSTADRESS (FÖR BEKRÄFTELSE)                                        |  |  |  |  |  |
| BYT BUTIK & TID                                                                                  | E-post                                                                          |  |  |  |  |  |
|                                                                                                  | PYLLI DITT MOBLINUMMER (FÖR PÅMINNELSE)                                         |  |  |  |  |  |
|                                                                                                  | 070-123.45.67                                                                   |  |  |  |  |  |
|                                                                                                  | Meddelande till butliken                                                        |  |  |  |  |  |
|                                                                                                  | Ex. speciello omståndigheter                                                    |  |  |  |  |  |
|                                                                                                  | Ja tack, jag tar görna emot erbjudanden, nyheter och<br>inspiration i min mall. |  |  |  |  |  |
|                                                                                                  | GÁ VEDARE                                                                       |  |  |  |  |  |

4. Fyll i företagets organisationsnummer (556870-7607) och din chefs mejladress

| SYNSAM * HETA BUSK                                         | 💿 Boka syrundersäkning 🔍 Kundservice - 🛛 🕲 Mitt konto - Varunargi inga varar 💟                                                                                                    |                                 |
|------------------------------------------------------------|----------------------------------------------------------------------------------------------------|---------------------------------|
| ABONNEMANG GLASÕGON - SOLGLASÕGON - SPORTS                 | ✓ LINSER - ČOONHÄLSA PÕRETAG OM OSS - Q. Sõk på synsom an                                                                                                    |                                 |
| Synsam () Boka synundersikning<br>Viti<br>Aganundensikning | Image: Second program (Second program ( | Arbetsgivare<br>Opelationeere * |
| Din bokning                                                | FÖRETAGSUPPGIFTER                                                                                                    | röntog                          |
| икозоблено                                                 | Bokningsunderlag                                                                                                    |                                 |
| - Terminaigiasogon/skydasgiaso                             | gen E-rekvisition<br>Reinibioren fyls enkelt i och sklokas digitalt SII din chef fär gediannande. Nar<br>din der goldare rekvisitionen enkäller Sensem den autemotisks.                                                                                                    | Din chef/inköpsansvarig         |
| - Synsom Alingata<br>26 februari, 14:00<br>877 8071K & TD  | Egen rekvialtion/Inklöpsonder<br>Ex bar en spen rekvialtion mell dig till die bakiet synurdensteising (b.sx. en<br>papervenklisten der um rekvisien iste baharpandt som exempte ist betrif)<br>effer die bakter erek distigg direkt i balten. Behäring vie stägg fillerges kens i<br>die die direktion erektiener.                                                                                                    | Harm*                           |
|                                                            | Arbetsgivare                                                                                                    |                                 |
|                                                            | Ogsekellersmanner                                                                                                    | аулони                          |
|                                                            | (ak vasa ka                                                                                                    |                                 |

5. Välj typ av glasögon

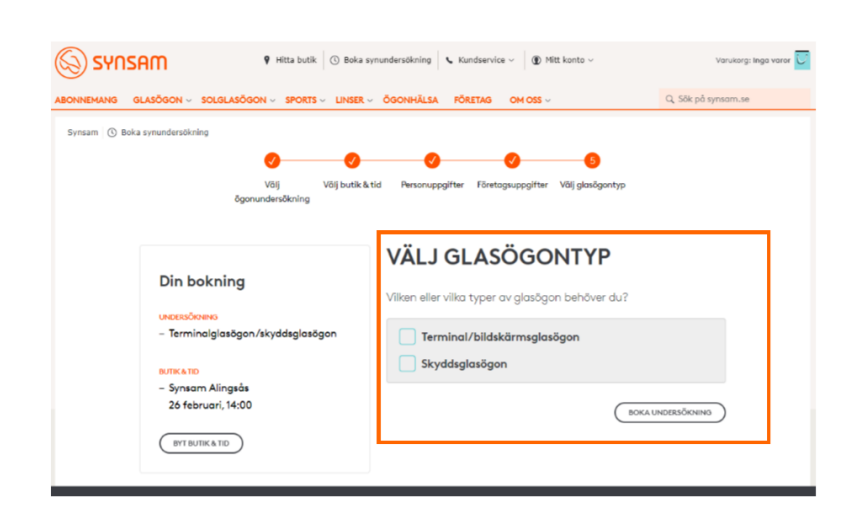

6. Tiden är nu bokad och ett mejl går iväg till din chef för godkännande

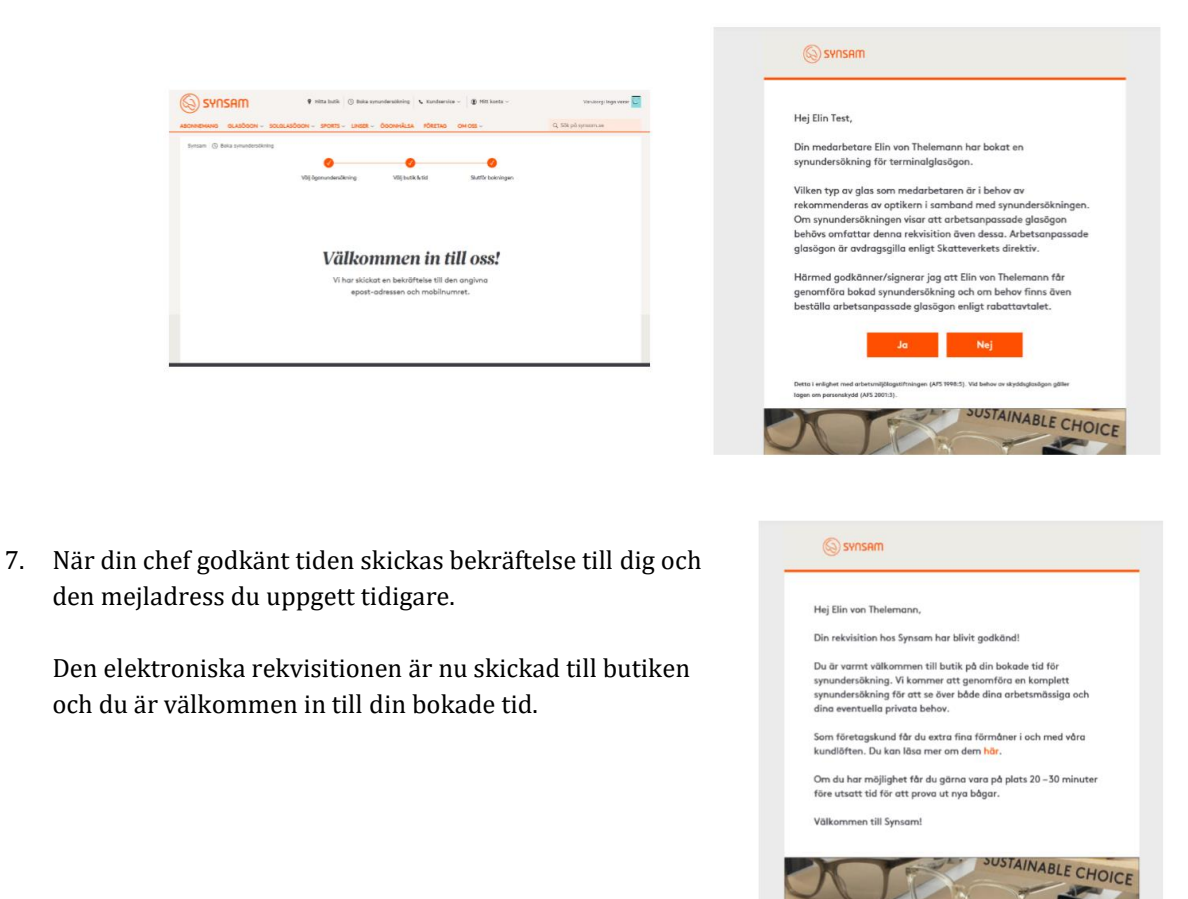